ACCESSING KRONOS AND CLOCKING IN & OUT VIA MOBILE APPLICATION (iPHONE & ANDROID)

Below are instructions for accessing Kronos with a smart phone, utilizing the Kronos Mobile app. This may be done with both Android and iPhones.

### **DOWNLOAD THE KRONOS MOBILE APPLICATION**

The Kronos Mobile application is available in Google Play and the Apple App store

- 1) Search for the "Kronos Mobile App"
  - a. Download the app
  - b. Return to your home screen

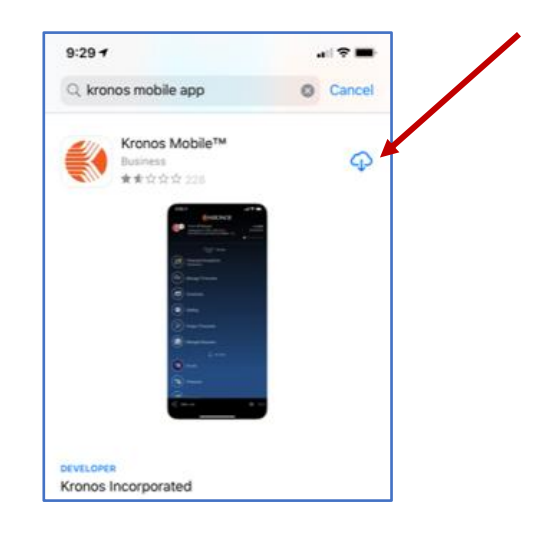

## LOGGING INTO KRONOS

1) Locate the Kronos Mobile App on you home screen and touch it to open

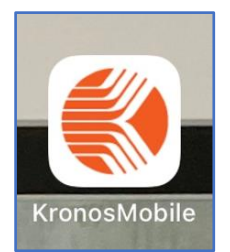

- 2) Kronos Mobile would like to know if you wish to receive notifications
  - a. Select "Allow" or "Don't Allow"

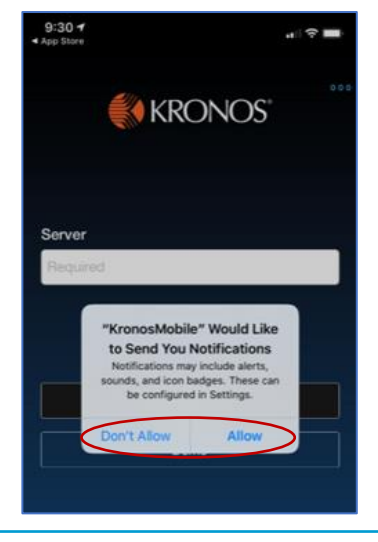

ACCESSING KRONOS AND CLOCKING IN & OUT VIA MOBILE APPLICATION (iPHONE & ANDROID)

- 3) The first time the app is used, the server address will need to be entered
  - a. Enter the server address below and choose "proceed"

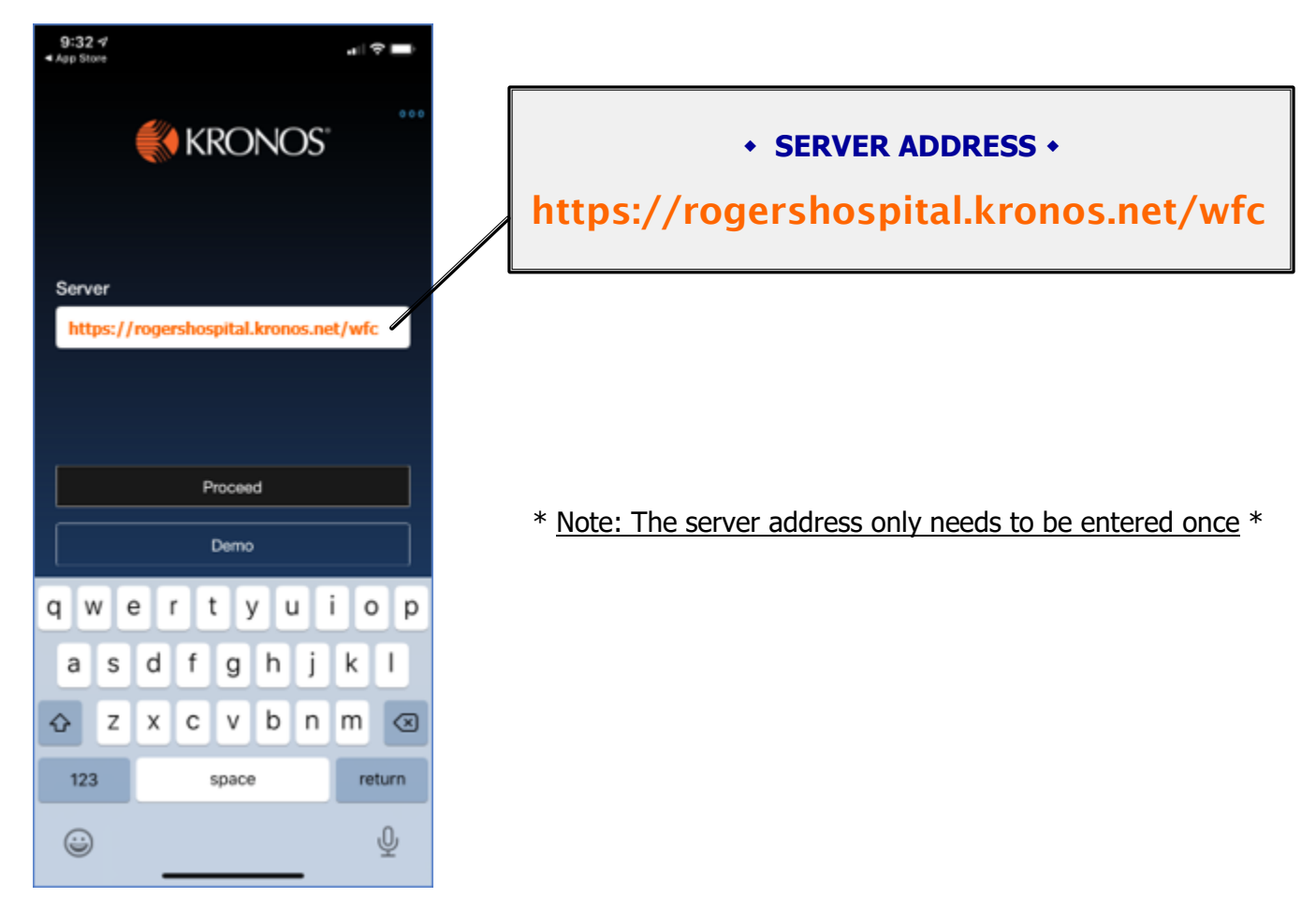

- 4) After selecting "proceed", the RBH Single Sign On process will begin
  - a. Enter your network username (first name.last name@rogersbh.org) and choose "next"

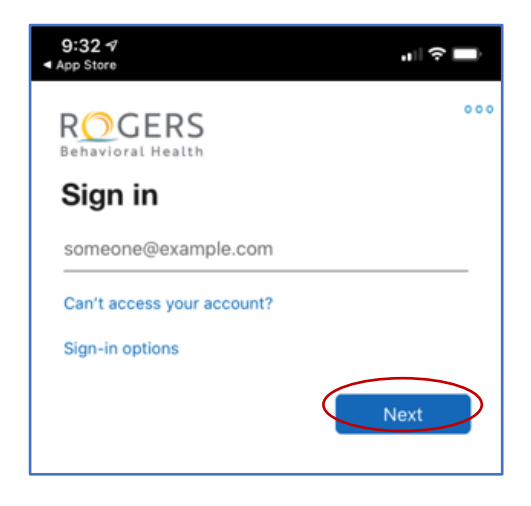

ACCESSING KRONOS AND CLOCKING IN & OUT VIA MOBILE APPLICATION (iPHONE & ANDROID)

b. Enter your network password and choose "sign in"

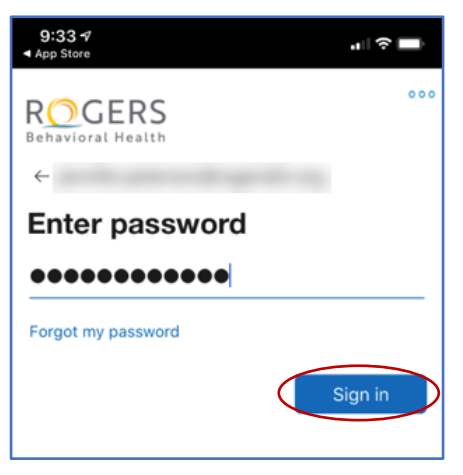

- c. The multi-factor authentication window appears
  - i. You will receive a text message to your phone with a six-digit code
  - ii. Enter the code and choose "verify"

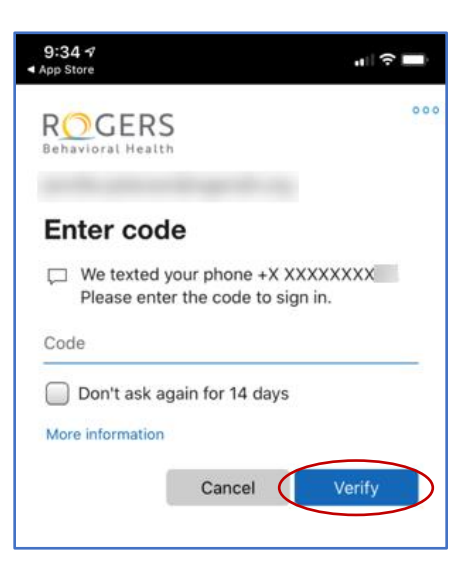

iii. Stay signed in? Choose "No"

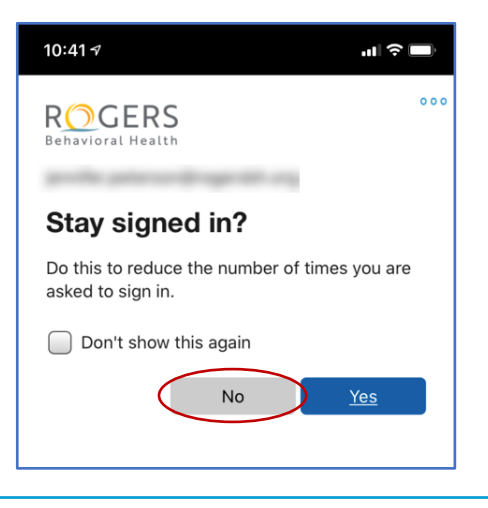

ACCESSING KRONOS AND CLOCKING IN & OUT VIA MOBILE APPLICATION (iPHONE & ANDROID)

#### **CLOCKING IN AND OUT**

- 1) Kronos Mobile will open to main menu
  - a. Press the "My Timestamp" button

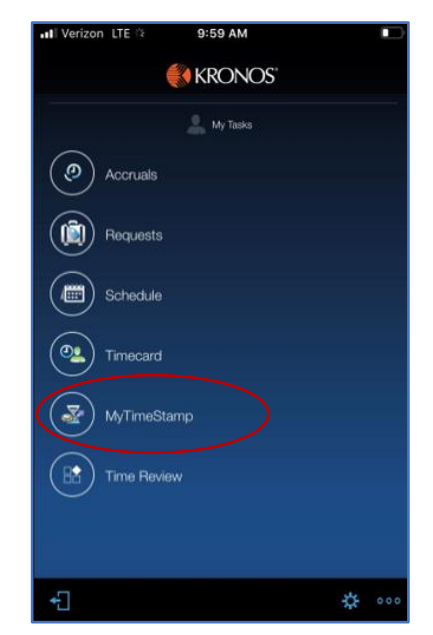

- b. Kronos will open to the "My Timestamp" page
  - i. Select either "Clock In" or "Clock Out"
  - ii. This process in the same for clocking in and clocking out; simply choose the appropriate button

| Verizon LTE               | 10:17 AM                |   |
|---------------------------|-------------------------|---|
| <b>↑</b>                  | MyTimeStamp             |   |
| 4/15/2020,<br>Central Tim | 9:17:34 AM (GMT -06:00) |   |
| Last<br>6:50AM            | Timestamp: 4/15/2020    |   |
| <                         | O Clock In              | > |
|                           | Out for Meal            |   |
|                           | O In from Meal          |   |
|                           | O Clock Out             |   |
|                           |                         |   |
|                           |                         |   |

- 2) The system provides a green confirmation bar displaying the date & time the punch was received
  - a. This is a successful clocking confirmation
    - i. Press the 🟫 "home" button to return to the main menu
  - b. On the main menu page, press the 🔂 button to "exit through the door." This will log you out of the Kronos mobile application

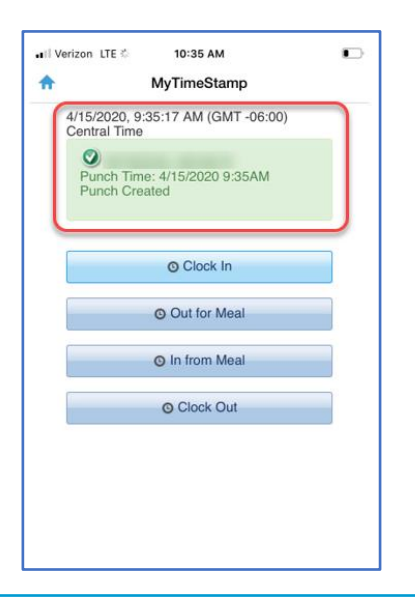

#### ACCESSING KRONOS AND CLOCKING IN & OUT VIA MOBILE APPLICATION (iPHONE & ANDROID)

#### Meal Breaks

a. The "<u>Out for Meal</u>" and "<u>In from Meal</u>" buttons are utilized for clocking out and back in from breaks

### **ACCESSING YOUR TIMECARD**

1) Press the "Timecard" button

| 📲 Verizon LTE 🔅 | 9:59 AM    |   |     |
|-----------------|------------|---|-----|
|                 | KRONOS'    |   |     |
|                 | 🔔 My Tasks |   |     |
| Accruals        |            |   |     |
| Requests        |            |   |     |
| Schedule        |            |   |     |
| Timecard        |            |   |     |
| MyTimeSta       | amp        |   |     |
| Time Revie      | w          |   |     |
|                 |            |   |     |
| + <u>-</u> ]    |            | * | 000 |

a. The timecard view opens and you may view you current time entries

| 11:01 🕫    |            |        | •1                | <b>?</b> ∎ |
|------------|------------|--------|-------------------|------------|
| <b>↑</b>   | 1          |        |                   | 000        |
| Current F  | Pay Period |        | 🥝 Not A           | pproved    |
| Date       | Pay Code   | Amount | In                | Out        |
| 03/21      |            |        |                   |            |
|            |            | Wee    | k of <b>03/22</b> | - 03/28    |
| 03/22      |            |        |                   |            |
| 03/23      |            |        | 8:00AM            | 4:30PM     |
| 03/24      |            |        | 8:00AM            | 4:30PM     |
| 03/25      |            |        | 8:00AM            | 4:30PM     |
| 03/26      |            |        | 8:00AM            | 4:30PM     |
| 03/27      |            |        | 8:00AM            | 4:30PM     |
| 03/28      |            |        |                   |            |
|            |            | Wee    | k of <b>03/29</b> | - 04/04    |
| 03/29      |            |        |                   |            |
| 03/30      |            |        | 8:00AM            | 4:30PM     |
| 03/31      |            |        | 8:00AM            | 4:30PM     |
| Cumulative | Hours      |        |                   | 80:00      |
| Ħ          |            | Sig    | in off            | Approve    |

ACCESSING KRONOS AND CLOCKING IN & OUT VIA MOBILE APPLICATION (iPHONE & ANDROID)

### **APPROVING YOUR TIMECARD**

All employees are required to review/approve their timecard upon completion of their final shift each pay period. *This applies to both hourly and salary employees.* 

1) To review/approve your timecard, press the "Time Review" button on the main menu

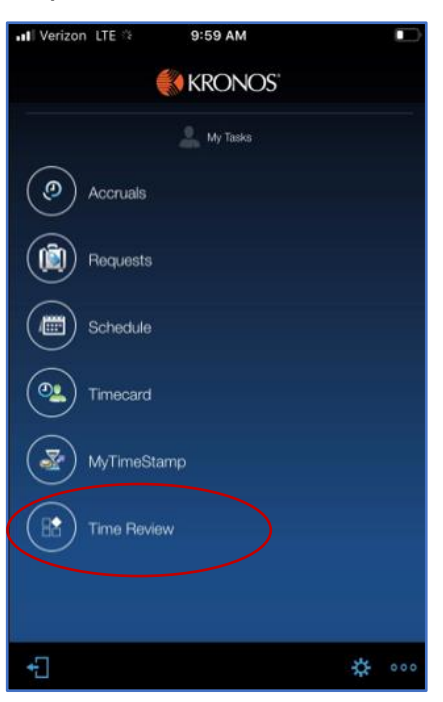

2) The "Time Review" page appears, but the following warning message displays, "This content cannot be displayed in portrait mode. Please switch to landscape mode."

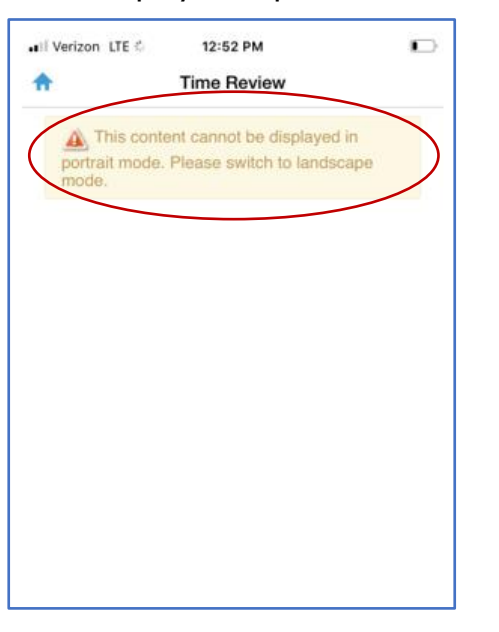

a. This message means, turn your phone sideways. Once you do so, the data will be visible

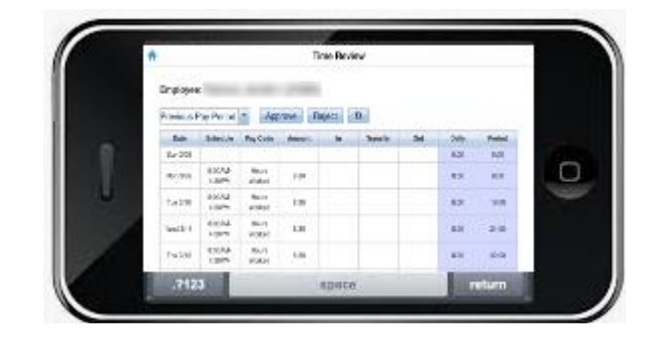

ACCESSING KRONOS AND CLOCKING IN & OUT VIA MOBILE APPLICATION (iPHONE & ANDROID)

|           |                   |          | Ti        | me Revi | ew       |     |       |        |
|-----------|-------------------|----------|-----------|---------|----------|-----|-------|--------|
| Employe   | e:                |          |           |         |          |     |       |        |
| Days to a | approve: 1        | 10       |           |         |          |     |       |        |
| Daily App | orovals           | •        | <b>23</b> |         |          |     |       |        |
| Date      | Schedule          | Pay Code | Amount    | In      | Transfer | Out | Daily | Period |
| Sun 3/22  | 7:30AM-<br>4:00PM |          |           |         |          |     | 0:00  | 0:00   |
| Mon 3/23  |                   |          |           |         |          |     | 0:00  | 0:00   |
| Tue 3/24  | 8:00AM-<br>4:30PM |          |           |         |          |     | 0:00  | 0:00   |
| Wed 3/25  |                   |          |           |         |          |     | 0:00  | 0:00   |
| Thu 3/26  | 8:00AM-           |          |           |         |          |     | 0:00  | 0:00   |

### b. The "Time Review" page opens

|           | Time Review            |     |        |    |          |     |       |        |  |  |  |
|-----------|------------------------|-----|--------|----|----------|-----|-------|--------|--|--|--|
| Employe   | e:                     |     |        |    |          |     |       |        |  |  |  |
| Days to a | pprove:                | 10  |        |    |          |     |       |        |  |  |  |
| Daily App | rovals                 | -   | 53     |    |          |     |       |        |  |  |  |
| Older F   | ay Period              | ode | Laount | In | Transfer | Out | Daily | Period |  |  |  |
| Current   | ls Pay Pel<br>Pay Peri | od  |        |    |          |     | 0:00  | 0:00   |  |  |  |
| Daily A   | pprovals               |     |        |    |          |     | 0:00  | 0:00   |  |  |  |
| Tue 3/24  | 8:00AM-<br>4:30PM      |     |        |    |          |     | 0:00  | 0:00   |  |  |  |
| Wed 3/25  |                        |     |        |    |          |     | 0:00  | 0:00   |  |  |  |
| Thu 3/26  | 8:00AM-<br>4:30PM      |     |        |    |          |     | 0:00  | 0:00   |  |  |  |

- 3) Select the appropriate pay period (current or previous)
  - a. When reviewing/approving your timecard upon completion of your final shift of the period, choose the "current pay period"

|           |                   |          | т      | ime Revie | w        |         |       |        |  |  |  |  |
|-----------|-------------------|----------|--------|-----------|----------|---------|-------|--------|--|--|--|--|
| Employe   | mployee:          |          |        |           |          |         |       |        |  |  |  |  |
| Current P | ay Period         | -        | (      | Approve   | Rejec    | t ta    |       |        |  |  |  |  |
| Date      | Schedule          | Pay Code | Amount | In        | Transfer | Out     | Daily | Period |  |  |  |  |
| Sun 4/05  |                   |          |        |           |          |         | 0:00  | 0:00   |  |  |  |  |
| Mon 4/06  | 7:00AM-<br>3:30PM |          |        | 7:00AM    |          | 11:01AM |       |        |  |  |  |  |
|           |                   |          |        | 11:31AM   |          | 3:30PM  | 8:00  | 8:00   |  |  |  |  |
| Tue 4/07  | 7:00AM-<br>3:30PM |          |        | 6:56AM    |          | 11:04AM |       |        |  |  |  |  |
|           |                   |          |        | 11:34AM   |          | 3:42PM  | 8:16  | 16:16  |  |  |  |  |
| Wed 4/08  | 7:00AM-<br>3:30PM |          |        | 7:06AM    |          | 11:30AM |       |        |  |  |  |  |
|           |                   |          |        | 12:00PM   |          | 4;45PM  | 9:09  | 25:25  |  |  |  |  |

b. Once the time frame populates, verify the accurate dates were selected

#### ACCESSING KRONOS AND CLOCKING IN & OUT VIA MOBILE APPLICATION (iPHONE & ANDROID)

|           |                   |          | т      | ime Revie | w        |         |       |        |
|-----------|-------------------|----------|--------|-----------|----------|---------|-------|--------|
| Employe   | e:                |          | -      | 100       |          |         |       |        |
| Current P | ay Period         | -        |        | Approve   | Rejec    | t a     |       |        |
| Date      | Schedule          | Pay Code | Amount | In        | Transfer | Out     | Daily | Period |
| Sun 4/05  |                   |          |        |           |          |         | 0:00  | 0:00   |
| Mon 4/06  | 7:00AM-<br>3:30PM |          |        | 7:00AM    |          | 11:01AM |       |        |
|           |                   |          |        | 11:31AM   |          | 3:30PM  | 8:00  | 8:00   |
| Tue 4/07  | 7:00AM-<br>3:30PM |          |        | 6:56AM    |          | 11:04AM |       |        |
|           |                   |          |        | 11:34AM   |          | 3:42PM  | 8:16  | 16:16  |
| Wed 4/08  | 7:00AM-<br>3:30PM |          |        | 7:06AM    |          | 11:30AM |       |        |
|           |                   |          |        | 12:00PM   |          | 4;45PM  | 9:09  | 25:25  |

- 4) Timecards must be approved each pay period. Individual days may also be approved.
  - a. Review all entries and if the timecard is accurate, choose "approve"
    - i. If entries are missing or incorrect; contact your manager to discuss how best to resolve

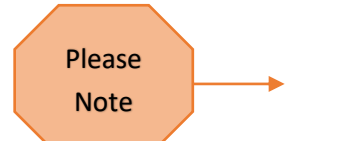

- 1. Managers must make changes or submit adjustments to payroll prior to the payroll processing deadline, in order to be included with the current payroll cycle
- 2. Entries made or submitted to payroll *after* the payroll processing deadline, will be included with the *next payroll cycle*

| Current P | ay Period         | (Deinsted)<br>Approve T                                                                            | imecard                                                                | 7                          |       |        |
|-----------|-------------------|----------------------------------------------------------------------------------------------------|------------------------------------------------------------------------|----------------------------|-------|--------|
| Date      | Schedule          | P<br>I declare under papality of per                                                               | upy that I have accur                                                  | alahu                      | Daily | Period |
| Sun 4/05  |                   | recorded all of the hours I work                                                                   | ed (including hours o                                                  | utside                     | 0:00  | 0:00   |
| Mon 4/06  | 7:00AM-<br>3:30PM | of my normally scheduled work<br>received all of the meal periods<br>was entitled based on the num | week and overtime),<br>and rest periods, to v<br>per of hours I worked | I have<br>which I<br>and I |       |        |
|           |                   | have had the opportunity t                                                                         | o make any necessar                                                    | y                          | 8:00  | 8:00   |
| Tue 4/07  | 7:00AM-<br>3:30PM | corrections to this time red                                                                       | cord before I signed it                                                |                            |       |        |
|           |                   | Submit                                                                                             | Cancel                                                                 |                            | 8:16  | 16:16  |
| Wed 4/08  | 7:00AM-<br>3:30PM | 7:06                                                                                               | AM                                                                     | 11:30AM                    |       |        |
|           |                   | 10:00                                                                                              |                                                                        |                            | 1000  |        |

b. After "approve" has been selected, the timecard attestation window appears

ACCESSING KRONOS AND CLOCKING IN & OUT VIA MOBILE APPLICATION (iPHONE & ANDROID)

|                                                            |                   |              | Ti        | me Revie | w         |         |       |        |  |
|------------------------------------------------------------|-------------------|--------------|-----------|----------|-----------|---------|-------|--------|--|
| 🔺 Tin                                                      | necard is r       | not totalize | d. Please | wait and | press Ref | resh    | (     | ×      |  |
| Employee:<br>Current Pay Period  (Approved) Approve Reject |                   |              |           |          |           |         |       |        |  |
| Date                                                       | Schedule          | Pay Code     | Amount    | In       | Transfer  | Out     | Daily | Period |  |
| Sun 4/05                                                   |                   |              |           |          |           |         | 0:00  | 0:00   |  |
| Mon 4/06                                                   | 7:00AM-<br>3:30PM |              |           | 7:00AM   |           | 11:01AM |       |        |  |
|                                                            |                   |              |           | 11:31AM  |           | 3:30PM  | 8:00  | 8:00   |  |
| Tue 4/07                                                   | 7:00AM-<br>3:30PM |              |           | 6:56AM   |           | 11:04AM |       |        |  |
|                                                            |                   |              |           | 11:34AM  |           | 3:42PM  | 8:16  | 16:16  |  |

- c. Once "submit" has been selected, the timecard will totalize
  - i. Click "refresh" and the totalization process will complete

| Employe   | e:                |          | Ti       | me Revie | su       | The tin<br>Iccessfull | hecard is<br>y approv | ,<br>ved! |
|-----------|-------------------|----------|----------|----------|----------|-----------------------|-----------------------|-----------|
| Current P | ay Period         | • (Ap    | oproved) | Approve  | Reje     | ct 🛛 🛛                |                       | _         |
| Date      | Schedule          | Pay Code | Amount   | In       | Transfer | Out                   | Daily                 | Period    |
| Sun 4/05  |                   |          |          |          |          |                       | 0:00                  | 0:00      |
| Mon 4/06  | 7:00AM-<br>3:30PM |          |          | 7:00AM   |          | 11:01AM               |                       |           |
|           |                   |          |          | 11:31AM  |          | 3:30PM                | 8:00                  | 8:00      |
| Tue 4/07  | 7:00AM-<br>3:30PM |          |          | 6:56AM   |          | 11:04AM               |                       |           |
|           |                   |          |          | 11:34AM  |          | 3:42PM                | 8:16                  | 16:16     |
| Wed 4/08  | 7:00AM-<br>3:30PM |          |          | 7:06AM   |          | 11:30AM               |                       |           |
|           |                   |          |          | -        |          |                       |                       |           |

ii. Once finished, the timecard is successfully approved and your process is complete

| -         |                   | _        | Ti       | me Revie | w        |         |       |        |
|-----------|-------------------|----------|----------|----------|----------|---------|-------|--------|
| Employe   | e:                |          |          |          |          |         |       |        |
| Current P | ay Period         | • (Ap    | oproved) | Approve  | Reje     | ct ta   |       |        |
| Date      | Schedule          | Pay Code | Amount   | In       | Transfer | Out     | Daily | Period |
| Sun 4/05  |                   |          |          |          |          |         | 0:00  | 0:00   |
| Mon 4/06  | 7:00AM-<br>3:30PM |          |          | 7:00AM   |          | 11:01AM |       |        |
|           |                   |          |          | 11:31AM  |          | 3:30PM  | 8:00  | 8:00   |
| Tue 4/07  | 7:00AM-<br>3:30PM |          |          | 6:56AM   |          | 11:04AM |       |        |
|           |                   |          |          | 11:34AM  |          | 3:42PM  | 8:16  | 16:16  |
| Wed 4/08  | 7:00AM-<br>3:30PM |          |          | 7:06AM   |          | 11:30AM |       |        |

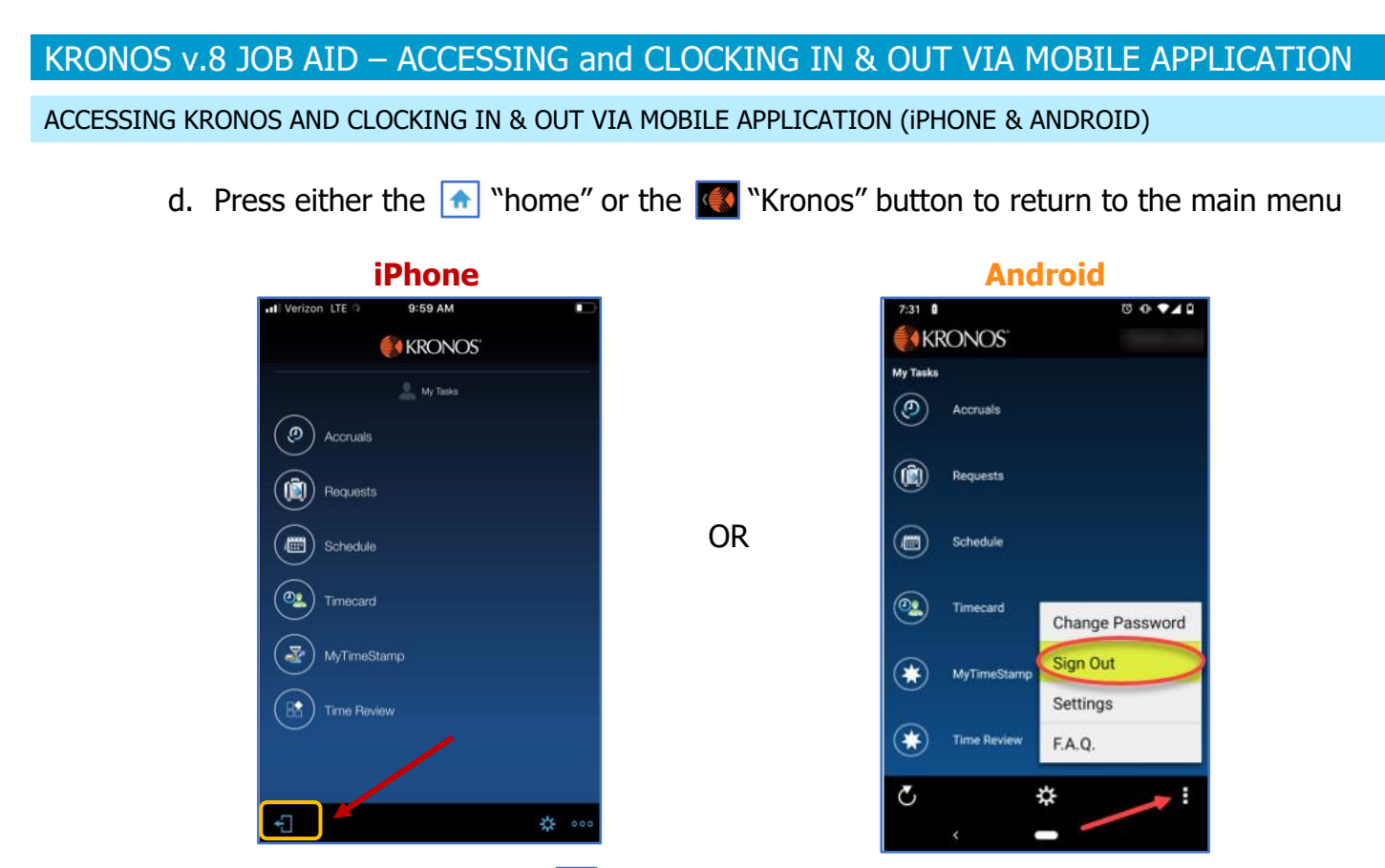

e. Sign out by pressing the 🛃 "exit door" or 🔳 and select "sign out" to log out of the Kronos app